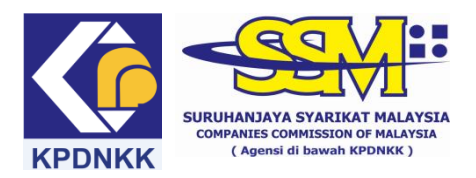

### MANUAL PENGGUNA e-Semak

# (A) <u>Semakan daftar GST bagi ROC</u>

#### (1) Taip <u>www.ssm.com.my</u>

| 🤗 Suruhanjaya Syarikat Malaysia (SSM) - Windows Internet E                                                                                                    | xplorer provided by Suruhanjaya Syarikat Malaysia                                                       |
|----------------------------------------------------------------------------------------------------|----------------------------------------------------------------------------------------------------|
|                                                                                                    |                                                                                                    |
| File Edit View Favorites Tools Help                                                                                                    |                                                                                                    |
| 🚖 Favorites 🛛 🍰 🔊 Suggested Sites 👻                                                                                                    |                                                                                                    |
| 1 Suruhanjaya Syarikat Malaysia (SSM)                                                                                                    | 🚵 👻 🖂 🖶 🖬 Page 🗸 Safety 🗸 Took                                                                          |
| Kernel       Kernel       Kernel | Portal Rasmi Suruhanjaya Syarikat Malaysia, sebuah agensi di baw                                        |
| INTRODUC<br>THE NEWLY UPGRA<br>MyLLP SYSTEM<br>Login now<br>Myllp.son.com.my                                                                                                    | INGI<br>DED III IIII IIII IIIIIIIIIIIIIIIIIIII                                                          |
| Perniagaan Mi<br>Perniagaan Pern<br>Perdalam Ma<br>Pernamatan Pern<br>Pernamatan Pern                                                                                                    | LIK TUNGGAL & PERKONGSIAN<br>iagaan Milik Tunggal/Perkongsian<br>lumat Perniagaan<br>niagaan<br>niagaan |

#### (2) Klik pada pautan e-Semak

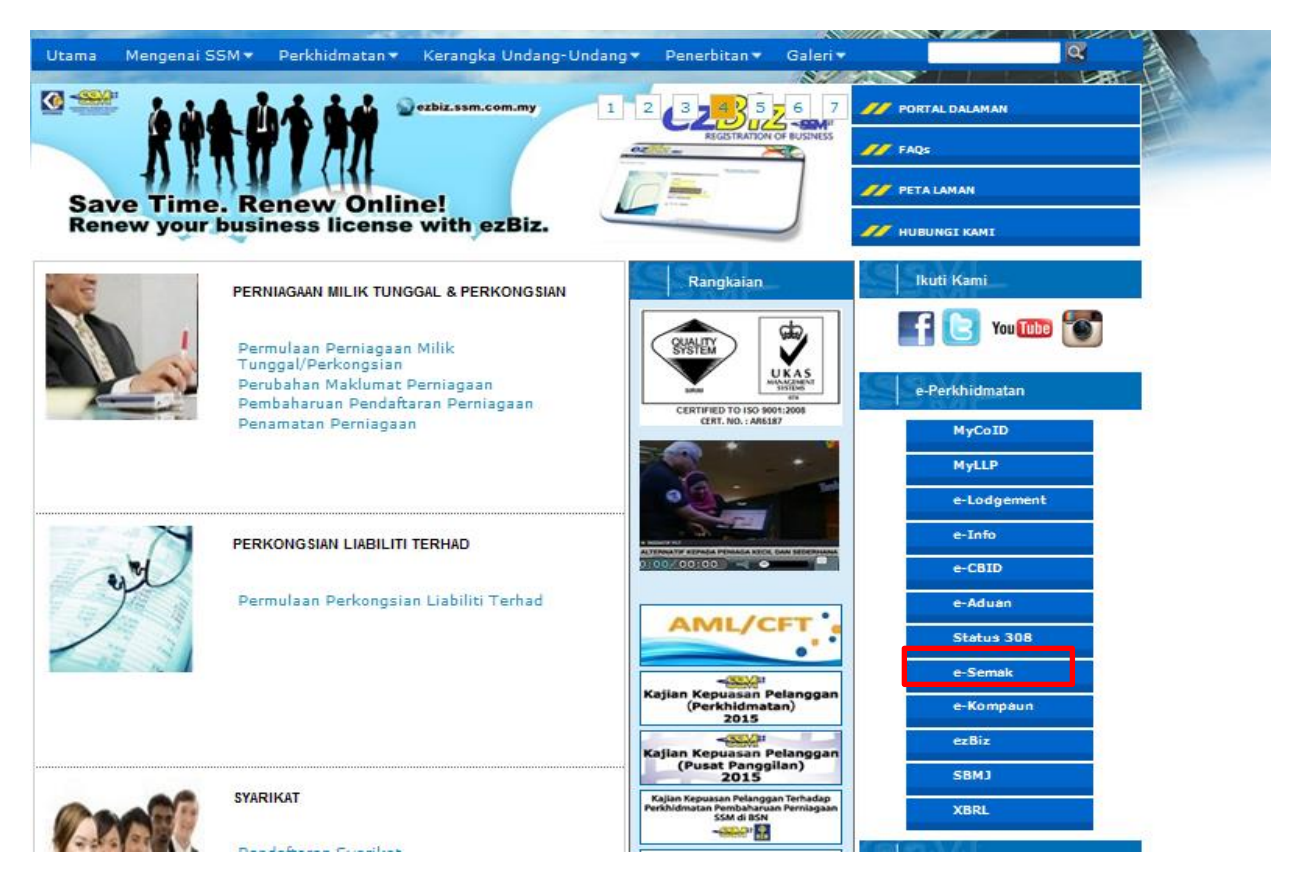

(3) Pilih jenis entiti yang hendak dicari

| Utama                | Mengenai SSM 🔻        | Perkhidmatan 🔻                               | Kerangka Undang-Undang 🔻         | Penerbitan 🔻 | Galeri 🔻            | Q                      |
|----------------------|-----------------------|----------------------------------------------|----------------------------------|--------------|---------------------|------------------------|
| Laman U<br>Registrat | tama »<br>tion Search | SHARE SHARE                                  | <u>2 a .</u>                     |              |                     |                        |
|                      |                       | Jenis Entiti<br>Nombor Penda<br>Nombor Penda | taran Syarikat<br>Contoh: 123456 |              |                     |                        |
|                      |                       | Carian<br>KPDNKK                             |                                  |              | myGovernn           | nent                   |
|                      |                       | KPDNKK                                       |                                  |              | The Malaysia Govern | ment's Official Portal |

(4) Masukkan nombor pendaftaran syarikat yang dikehendaki di ruangan carian dan klik carian

| Utama                | Mengenai SSM 🔻         | Perkhidmatan 🔻                   | Kerangka Undang-Undang 🔻  | Penerbitan <b>v</b> | Galeri <b>▼</b>                                | Q                                 |
|----------------------|------------------------|----------------------------------|---------------------------|---------------------|------------------------------------------------|-----------------------------------|
| Laman U<br>Registrat | ltama »<br>tion Search | C SHARE                          | 22 💐)                     |                     |                                                |                                   |
| 240                  |                        | Semakan<br>Jenis Entiti          | Pendaftaran SSM           |                     |                                                |                                   |
|                      |                        | Nombor Penda<br>166069<br>Carian | aftaran<br>Contoh: 123456 |                     |                                                |                                   |
|                      |                        | KDDNIKK                          |                           |                     |                                                | t                                 |
|                      |                        | KPDNKK                           |                           |                     | myGovernm<br>myGovernm<br>The Malaysia Governm | ernment<br>ment's Official Portal |

(5) Maklumat syarikat yang dikehendaki akan dipaparkan di bawah sekiranya syarikat terbabit berdaftar dengan SSM.

| tama 🦳 Mengenai SSM 🔻            | Perkhidmatan 🔻 Kerangka U                   | Indang-Undang 🔻 🛛 Penerbitan 🔻                              | Galeri <b>▼</b>                         | Q                    |  |  |  |
|----------------------------------|---------------------------------------------|-------------------------------------------------------------|-----------------------------------------|----------------------|--|--|--|
| nan Utama »<br>gistration Search | 🖸 SHARE 📲 😭 🐙)                              |                                                             |                                         |                      |  |  |  |
| 10000                            | Semakan Pendaft                             | taran SSM                                                   |                                         |                      |  |  |  |
|                                  | PERHATIAN!                                  |                                                             |                                         |                      |  |  |  |
|                                  | SSM tidak akan bertanggu                    | ngjawab di atas sebarang penyal<br>individu yang tidak bert | ahgunaan maklumat semal<br>anggungjawab | kan yang digunakan d |  |  |  |
|                                  | Jenis Entiti<br>Nombor Pendaftaran Syarikat | •                                                           |                                         |                      |  |  |  |
|                                  | Nombor Pendaftaran<br>166069 Co             | ntoh: 123456                                                |                                         |                      |  |  |  |
|                                  | Carian                                      |                                                             |                                         |                      |  |  |  |
|                                  | Nombor Pendaftaran                          | Nama Entiti                                                 | Status                                  | Nombor GST           |  |  |  |
|                                  | -                                           |                                                             |                                         |                      |  |  |  |

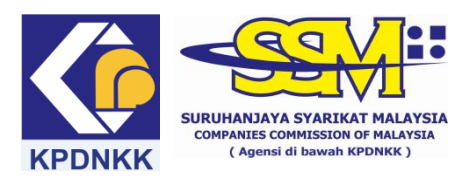

### (A) MANUAL PENGGUNA e-Semak

# (B) Semakan daftar GST bagi ROB

#### (1) Taip <u>www.ssm.com.my</u>

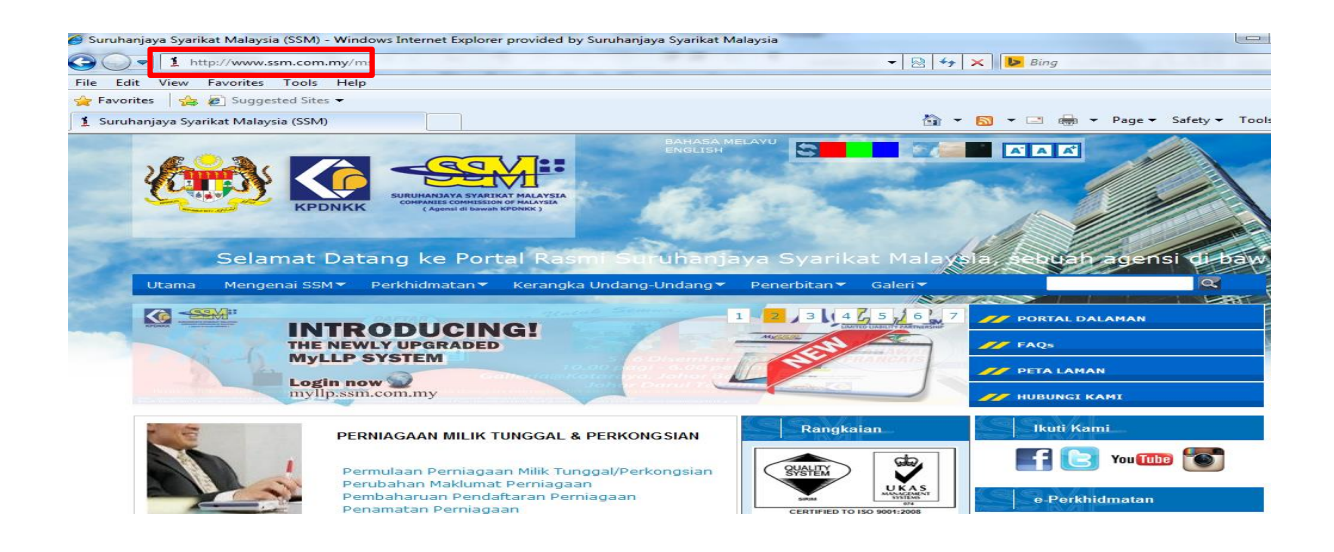

# (2) Klik pada pautan e-Semak

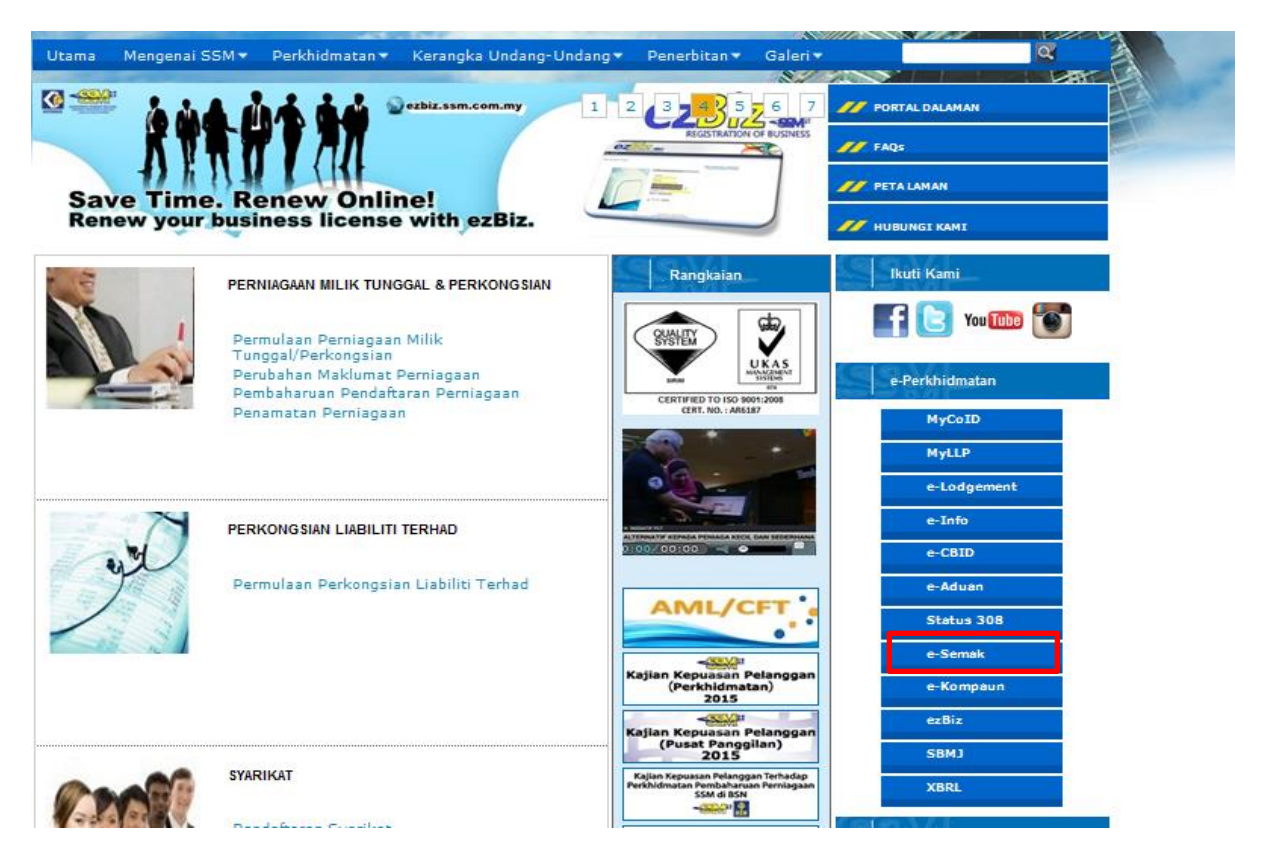

# (3) Pilih jenis entiti yang hendak dicari

| Utama                                | Mengenai SSM 🔻 | Perkhidmatan 🔻                               | Kerangka Undang-Undang 🔻                                         | Penerbitan 🔻 | Galeri 🕶  |                                  |
|--------------------------------------|----------------|----------------------------------------------|------------------------------------------------------------------|--------------|-----------|----------------------------------|
| Laman Utama »<br>Registration Search | Semakan        | Pendaftaran SSM                              |                                                                  |              |           |                                  |
|                                      |                | Jenis Entiti<br>Nombor Penda<br>Nombor Penda | <mark>ftaran Perniagaan</mark> ▼<br>aftaran<br>Contoh: 123456789 |              |           |                                  |
|                                      | Carian         |                                              |                                                                  |              |           |                                  |
|                                      |                | KPDNKK                                       |                                                                  |              | myGovernm | ent                              |
|                                      |                | ¢                                            |                                                                  |              | myGove    | rnment<br>aent's Official Portal |

(4) Masukkan nombor pendaftaran perniagaan yang dikehendaki di ruangan carian dan klik carian

| Utama                | Mengenai SSM 🔻            | Perkhidmatan <b>T</b>                                                                                                    | Kerangka Undang-Undang 🔻 | Penerbitan 🔻 | Galeri▼ |  | R |  |
|----------------------|---------------------------|----------------------------------------------------------------------------------------------------|--------------------------|--------------|---------|--|---|--|
| Laman U<br>Registrat | tama »<br>ion Search      | 🖸 SHARE 📲 🖁                                                                                                    | @ <b>#</b> )             |              |         |  |   |  |
| 1994                 |                           | Semakan                                                                                                    | Pendaftaran SSM          |              |         |  |   |  |
|                      |                           |                                                                                                    |                          | PERHATIA     | N!      |  |   |  |
|                      |                           | SSM tidak akan bertanggungjawab di atas sebarang penyalahgunaan maklumat semakan yang digunakan oleh individu yang tidak bertanggungjawab |                          |              |         |  |   |  |
|                      |                           | Jenis Entiti<br>Nombor Pendat                                                                                                    | taran Perniagaan 💌       | _            |         |  |   |  |
|                      | Nombor Penda<br>001516361 | Contoh: 123456789                                                                                                    | ]                        |              |         |  |   |  |
|                      |                           | Carian                                                                                                    |                          | J            |         |  |   |  |

(5) Maklumat perniagaan yang dikehendaki akan dipaparkan di bawah sekiranya perniagaan terbabit berdaftar dengan SSM.

| Utama                                                                                                    | Mengenai SSM 🔻        | Perkhidmatan 🔻 🛛 Kerangka U                       | ndang-Undang 🔻   | Penerbitan 🔻  | Galeri 🔻 |        | Q                 |
|----------------------------------------------------------------------------------------------------|-----------------------|---------------------------------------------------|------------------|---------------|----------|--------|-------------------|
|                                                                                                    | and the second second |                                                   |                  |               |          |        |                   |
| Laman Uta<br>Registratio                                                                                                    | ma »<br>n Search      | 🖸 SHARE 📲 🎡 🏘)                                    |                  |               |          |        |                   |
| 1                                                                                                    |                       | Semakan Pendaft                                   | aran SSM         |               |          |        |                   |
|                                                                                                    |                       |                                                   |                  | PERHATIA      | N!       |        |                   |
| SSM tidak akan bertanggungjawab di atas sebarang penyalahgunaan maklumat semakan yang digun<br>individu yang tidak bertanggungjawab |                       |                                                   |                  |               |          |        | ang digunakan ole |
|                                                                                                    |                       | Jenis Entiti<br>Nombor Pendaftaran Perniaga       | an 💌             |               |          |        |                   |
|                                                                                                    |                       | Nombor Pendaftaran 001516361 Con                  | ntoh: 123456789  |               |          |        |                   |
|                                                                                                    |                       | Carian                                            |                  |               |          |        |                   |
|                                                                                                    |                       | Nombor Pendaftaran                                |                  | Nama Entiti   |          | Status | Nombor GST        |
|                                                                                                    |                       | 001516361-T                                       | SHIYUE TIAN CLAY | POT CHICKEN R | ICE SHOP | ACTIVE | 000329015296      |
|                                                                                                    |                       | Sehingga: 30/11/2015<br>Nombor GST sehingga: 30/0 | 9/2015           |               |          |        |                   |

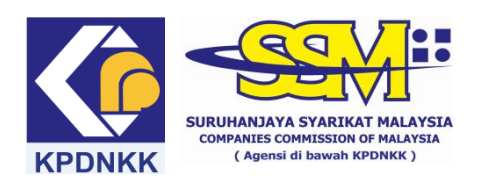

### (A) MANUAL PENGGUNA e-Semak

### (B) Semakan daftar GST bagi LLP

#### (1) Taip <u>www.ssm.com.my</u>

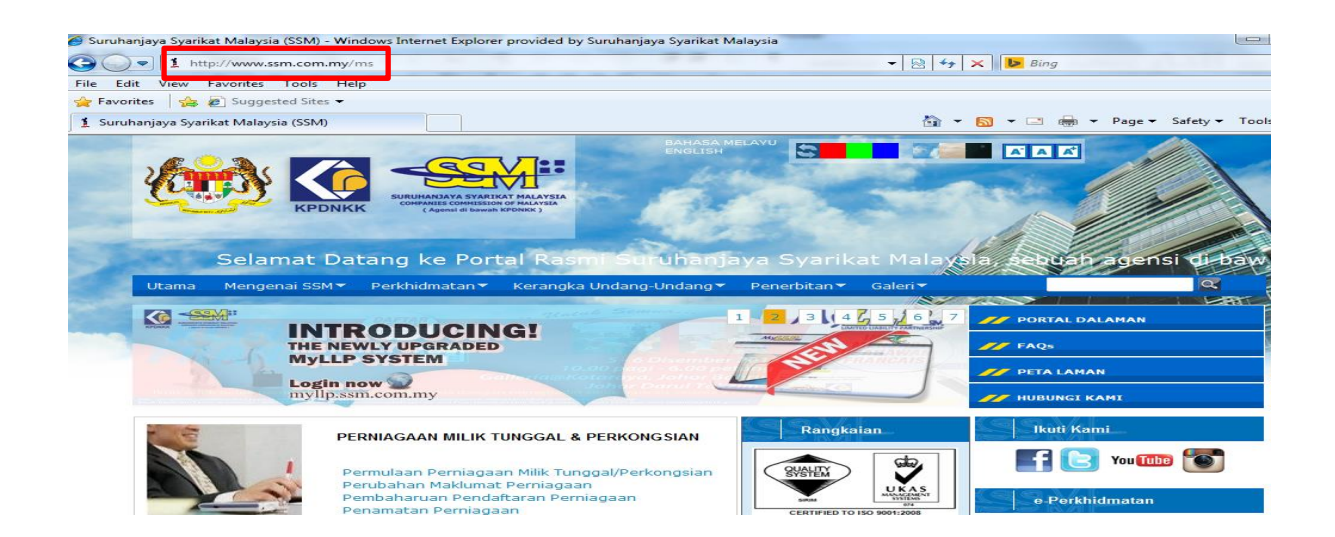

# (2) Klik pada pautan e-Semak

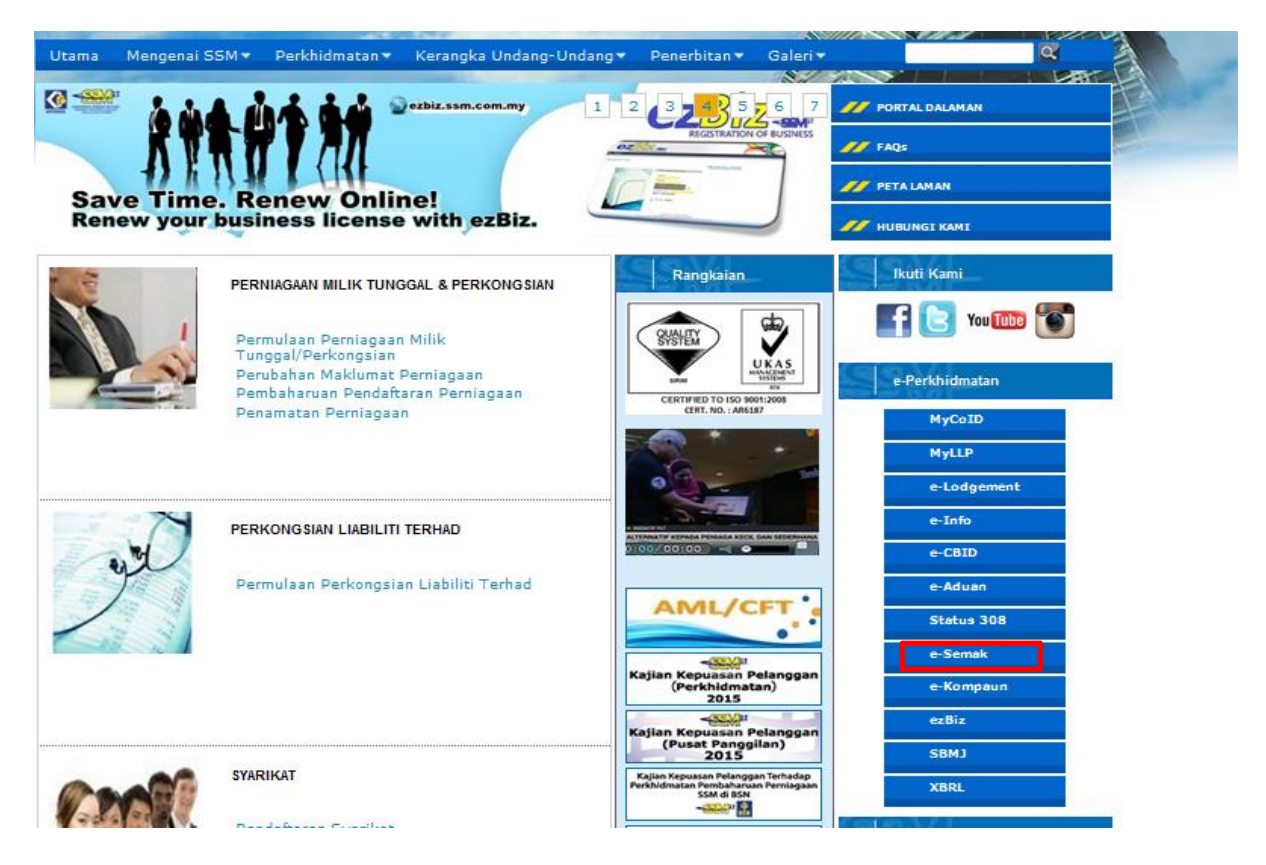

# (3) Pilih jenis entiti yang hendak dicari

| Utama               | Mengenai SSM 🔻         | Perkhidmatan 🔻               | Kerangka Undang-Undang 🔻 | Penerbitan 🔻 | Galeri <del>-</del> | Q                                  |
|---------------------|------------------------|------------------------------|--------------------------|--------------|---------------------|------------------------------------|
| Laman U<br>Registra | Itama »<br>tion Search | SHARE 📲 🕯                    | @ <b>#</b> )             |              |                     |                                    |
|                     |                        | Semakan                      | Pendaftaran SSM          |              |                     |                                    |
|                     |                        | Jenis Entiti<br>Nombor Penda | ftaran LLP               |              |                     |                                    |
|                     |                        | Nombor Penda                 | Contoh: LLP0001234       | 5-LGN        |                     |                                    |
|                     |                        | Carian                       |                          |              |                     |                                    |
|                     |                        |                              |                          |              |                     |                                    |
|                     |                        | KPDNKK                       |                          |              | myGovernr           | nent                               |
|                     |                        | KIDINKK                      |                          |              | myGover             | Brnment<br>Iment's Official Portal |

(4) Masukkan nombor pendaftaran LLP yang dikehendaki di ruangan carian dan klik carian

| Utama                | Mengenai SSM 🔻        | Perkhidmatan <del>V</del>               | Kerangka Undang-Undang 🔻         | Penerbitan <b>T</b> | Galeri <b>▼</b>                  | Q                                |
|----------------------|-----------------------|-----------------------------------------|----------------------------------|---------------------|----------------------------------|----------------------------------|
| Laman U<br>Registrat | tama »<br>tion Search | Semakan                                 | 🌆 🚛                              |                     |                                  |                                  |
|                      |                       | Jenis Entiti<br>Nombor Pendat           | taran LLP                        |                     |                                  |                                  |
|                      |                       | Nombor Penda<br>LLP0004610-LC<br>Carian | aftaran<br>SN Contoh: LLP0001234 | 5-LGN               |                                  |                                  |
|                      |                       | KPDNKK                                  |                                  |                     | myGovernm                        | ent                              |
|                      |                       | KPDNKK                                  |                                  |                     | myGover<br>The Malaysia Governme | rnment<br>xent's Official Portal |

(5) Maklumat LLP yang dikehendaki akan dipaparkan di bawah sekiranya ia berdaftar dengan SSM.

| Utama Mengenai SSM 🔻 | Perkhidmatan 🔻                                                                                                    | Kerangka Undang-Und            | lang 🔻 🛛 Penerbitan 🔻 | Galeri 🔻 | <u>a</u>     |  |  |  |  |
|----------------------|----------------------------------------------------------------------------------------------------|--------------------------------|-----------------------|----------|--------------|--|--|--|--|
| Laman Utama »        |                                                                                                    |                                |                       | Sil Isa  |              |  |  |  |  |
| Registration Search  | SHARE .                                                                                                    | 2 <b>*</b> )                   |                       |          |              |  |  |  |  |
|                      | Semakan                                                                                                    | Semakan Pendaftaran SSM        |                       |          |              |  |  |  |  |
|                      |                                                                                                    |                                | PERHATIA              | N!       |              |  |  |  |  |
|                      | SSM tidak akan bertanggungjawab di atas sebarang penyalahgunaan maklumat semakan yang digunakan oleh<br>individu yang tidak bertanggungjawab |                                |                       |          |              |  |  |  |  |
|                      | Jenis Entiti<br>Nombor Pendat                                                                                                    | taran LLP 🔹                    |                       |          |              |  |  |  |  |
|                      | Nombor Pendaftaran                                                                                                    |                                |                       |          |              |  |  |  |  |
|                      | Carian                                                                                                    | Contoh: LLP0                   | 0012345-LGN           |          |              |  |  |  |  |
|                      | Nomb                                                                                                    | or Pendaftaran                 | Nama Entiti           | Status   | Nombor GST   |  |  |  |  |
|                      | LLP                                                                                                    | 0004610-LGN                    | HONG CHUAN PLT        | EXISTING | 000402116608 |  |  |  |  |
|                      | Sehingga: 30/3<br>Nombor GST se                                                                                                    | 11/2015<br>2hingga: 30/09/2015 |                       |          |              |  |  |  |  |